# Make a Deposit with Embry-Riddle Aeronautical University

As an accepted student, you can submit your tuition and housing deposits through the **Campus Solutions Student Homepage** using the following steps.

#### **First Step**

Log in to **ERNIE** and select **Campus Solutions Student Homepage** at the right side of your screen which is located right below **Tools**.

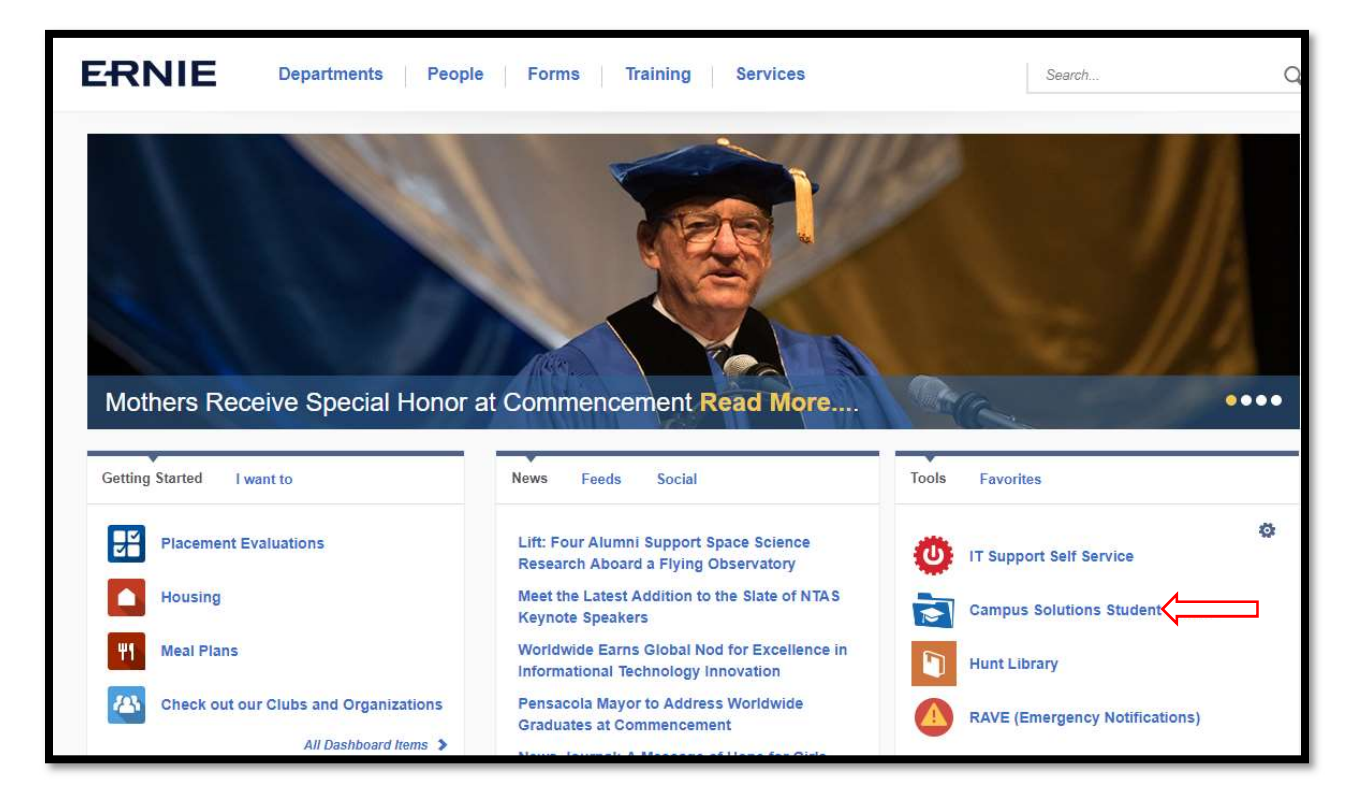

### Second Step

From inside the Campus Solutions Student Homepage, make sure the top of your page says **Applicant Homepage**. If it does not, it will say **Student Homepage**. Click the down arrow in front of **Student Homepage** to select the **Applicant Homepage**. Once on the **Applicant Homepage**, select the **Admissions** tile to access your **Application Status** page.

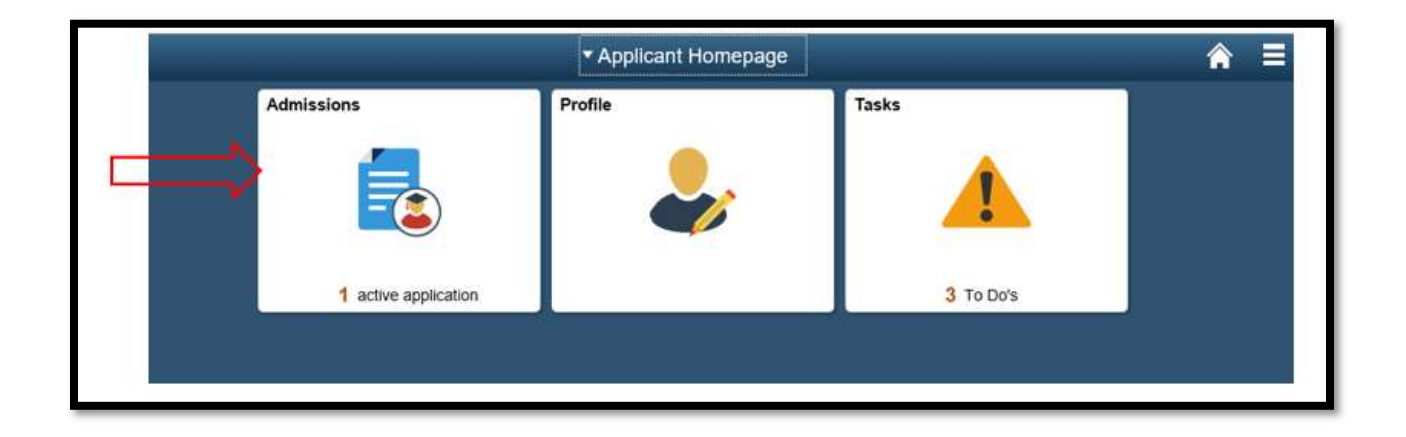

### **Third Step**

On the left side of the **Applicant Status** page, select **Pay Deposit-Daytona/Prescott** tab right below the *Application Status tab* to take you to the **My Deposit** page.

| Applicant Homepage Application Status                                           |                                        |                            | 1          |
|---------------------------------------------------------------------------------|----------------------------------------|----------------------------|------------|
| FALL 2018<br>Undergraduate<br>Daytona Beach Campus<br>Engineering Undergraduate |                                        |                            |            |
| Application Status                                                              | Application                            |                            | To Do List |
| Pay Deposit - Daytona/Prescott                                                  | Application Date<br>Application Number | 05/09/2018<br>01312394     |            |
|                                                                                 | Academic Plan                          | DB BS Aerospace Engineerir | g          |
|                                                                                 | Status                                 | Admitted                   |            |

#### **Fourth Step**

Once on the **My Deposit** page, you have the option to either pay both your **Tuition** and **Housing Deposits** together by selecting *\$500 Total Deposit* and clicking **Submit** or pay them separately by selecting the corresponding deposit amount for each respective deposit (*\$200 for Tuition Deposit or \$300 for Housing Deposit*) and clicking **Submit**.

| ✓ Application Status                                                    |                                                                                                    | My Deposit                                                   | ♠ ≣ |
|-------------------------------------------------------------------------|----------------------------------------------------------------------------------------------------|--------------------------------------------------------------|-----|
| Daytona Beach and Pr<br>Tuition and/or Housir<br>Both a tuition and a h | rescott students can conveniently a<br>19 Deposits online to ensure a spot<br>10 using deposit are required of all fi<br>Please make a selection below. | nd securely submit<br>at Embry-Riddle!<br>rst year students. |     |
|                                                                         | \$500 Total Deposit                                                                                                    |                                                              |     |
|                                                                         | \$200 Tuition Deposit                                                                                                    |                                                              |     |
|                                                                         | \$300 Housing Deposit                                                                                                    |                                                              |     |
|                                                                         | SUBMIT                                                                                                    |                                                              |     |
|                                                                         |                                                                                                    |                                                              |     |
| L                                                                       |                                                                                                    |                                                              |     |

### **Fifth Step**

After selecting the amount to pay and clicking on Submit, a small pop-up confirming the amount you have selected to pay will show up. Select **OK** to continue to a secure site where you can process your payment.

| Application Status                                                                                             | My Deposit                                                                                                    | III |
|----------------------------------------------------------------------------------------------------|----------------------------------------------------------------------------------------------------|-----|
| Daytona Beach and Pre<br>Tuition and/or Housing I<br>Both a tuition and a hous<br>Plea<br>You have selected to | scott students can conveniently and securely submit<br>Deposits online to ensure a spot at Embry-Riddlel<br>sing deposit are required of all first year students.<br>ase make a selection below.<br>\$500 Total Deposit<br>o pay both the Tuition and Housing Deposits. |     |
|                                                                                                    | \$200 Tuition Deposit                                                                                                    |     |
|                                                                                                    | \$300 Housing Deposit                                                                                                    |     |
|                                                                                                    | SUBMIT<br>You have selected to pay a deposit in the amount of \$500<br>The transaction may take several minutes to complete.                                                                                                    |     |

Note: After selecting OK, you should be redirected to page in Sixth Step. If you are not, make sure your browser's pop-up blocker is turned off.

## Sixth Step

Select your **Payment Method** (Credit Card or Electronic check) and then click **Continue** to proceed.

| EMBRY-RIDDLE<br>Aeronautical University | DAYTONA BEACH   | PRESCOTT<br>ARIZONA       |
|-----------------------------------------|-----------------|---------------------------|
| Please select a payme                   | nt method and e | nter an amount            |
| * Indicates required information        | 1               |                           |
| Payment Amount:                         |                 | \$ 500.00                 |
| * Payment method:                       |                 | Select a Payment Method V |
| Continue Cancel                         |                 |                           |

## Seventh Step

a. If you're paying by **Credit Card,** input your *credit card and billing information* in the highlighted area below.

| EMBRY-RIDDLE<br>Aeronautical University FLORIDA | PRESCOTT<br>ARIZONA         |  |  |  |
|-------------------------------------------------|-----------------------------|--|--|--|
| Please enter your credit card information       |                             |  |  |  |
| Total:                                          | \$500.00                    |  |  |  |
| * Indicates required information                |                             |  |  |  |
| * Credit Card Type:<br>* Account Number:        | Select a Credit Card Type V |  |  |  |
| * Expiration Date:                              | 05 🗸 2018 🗸                 |  |  |  |
| * Security Code: (View example)                 |                             |  |  |  |
| * Name on Card:                                 |                             |  |  |  |
| Billing Address of Credit Card                  |                             |  |  |  |
| * Street Address 1:                             |                             |  |  |  |
| Street Address 2:                               | 12                          |  |  |  |
| * State                                         | Florida 🗸                   |  |  |  |
| * ZIP Code:                                     |                             |  |  |  |
| * Country:                                      | United States 🗸             |  |  |  |
| * Email:                                        |                             |  |  |  |
|                                                 |                             |  |  |  |
| Continue Cancel                                 |                             |  |  |  |

b. If you're paying by **Electronic Check,** input your *check information* in the highlighted area below.

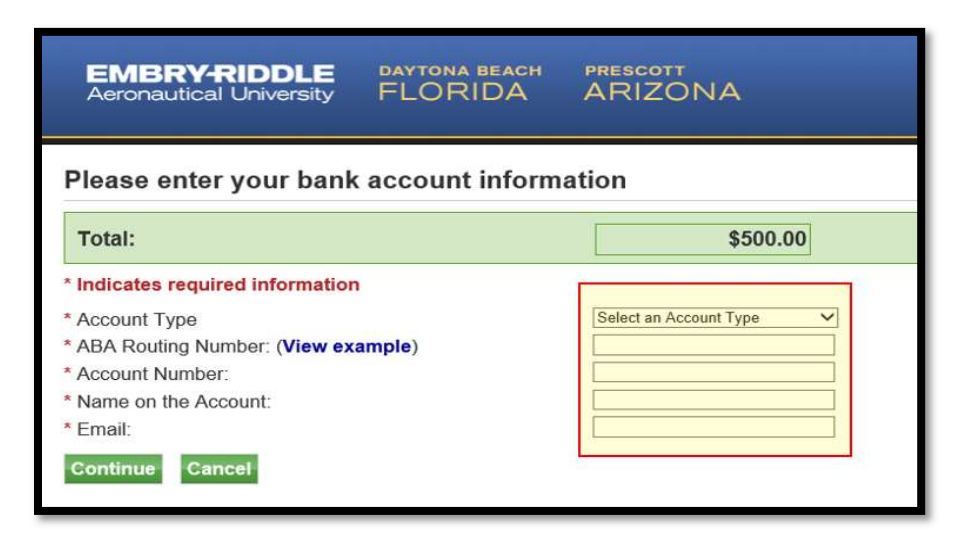

## **Eighth Step**

Select **Continue** and follow the instruction on the screen to complete your payment.